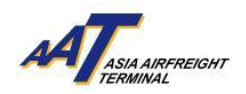

# AAT COSYS+ Cargo Portal User Guide - Import

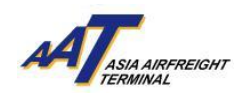

## <u>Content</u>

| 1.House Airway Bill List               | 3  |
|----------------------------------------|----|
| 2.Transmit House Manifest              | 8  |
| 3.Import House Constraint Code Enguiry | 10 |
| 4.Import Cargo Inventory List          | 11 |
| 5.Booking Timeslot for Delivery        | 12 |

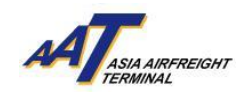

## 1.House Airway Bill List

1. The function can be accessed from AWB Management ->House Airway Bill List

| ≡ м                  | 8<br>HR TRAINING        | 06JUN20 |
|----------------------|-------------------------|---------|
| Equipment Request    | •                       |         |
| Value Added Services | •                       |         |
| User Management      | •                       |         |
| e-Freight e-Pouch    | QSearc                  | h       |
| Shipper              | •                       | -       |
| AWB Tracking         | •                       |         |
| mRCL Predeclaration  | •                       |         |
| AWB Management       | AWB Management          |         |
| Enquiry              | House Airway Bill List  |         |
| Airlines Hub         | Transmit House Manifest |         |
| Truck Control System | •                       |         |
| Import               | •                       |         |

## 2. Search by entering the AWB Number and/or other criteria (optional)

| House Airway Bill List 🔺 🗗 |             |                  | Print 0 |
|----------------------------|-------------|------------------|---------|
| AWB Number                 | HAWB Number | Source<br>Select | Search  |
|                            |             |                  |         |
|                            |             |                  |         |
|                            |             |                  |         |
|                            |             |                  |         |

3. User can press the "Y" button in "Enquiry FHL log" to view for more details.

| y Bill List 🔺 | e.                                                                  |                                                                                        |                 |                 |                                                                                                    |                                                                                                    |                                                                                                    |                                                                                                    |                                                                                                   |                                                                                                    |                                                                                                    | ₽rint Bc                                                                                                    | F8 SF9<br>Clear                                                                                                    | <b>←</b> F10<br>Cancel                                                                                                    |
|---------------|---------------------------------------------------------------------|----------------------------------------------------------------------------------------|-----------------|-----------------|----------------------------------------------------------------------------------------------------|----------------------------------------------------------------------------------------------------|----------------------------------------------------------------------------------------------------|----------------------------------------------------------------------------------------------------|---------------------------------------------------------------------------------------------------|----------------------------------------------------------------------------------------------------|----------------------------------------------------------------------------------------------------|----------------------------------------------------------------------------------------------------|----------------------------------------------------------------------------------------------------|----------------------------------------------------------------------------------------------------|
| Dummy AWB     |                                                                     |                                                                                        | HA              | AWB Number      |                                                                                                    | Sol<br>Si                                                                                                    | urce<br>slect v                                                                                                    |                                                                                                    |                                                                                                   |                                                                                                    |                                                                                                    | Search                                                                                                    | Print Repor                                                                                                    | rt                                                                                                    |
| Origin<br>HKG | Der<br>MN                                                           | stination<br>NL                                                                        | AV<br>10        | WB Pieces       | AWB Weigi<br>100.0                                                                                                    | ht We<br>K                                                                                                    | ight Code SHC                                                                                                    | Total Ho                                                                                                    | ouse Way Bill                                                                                     | Total Pieces<br>10                                                                                                    |                                                                                                    | Total Weight<br>100.0                                                                                                    |                                                                                                    |                                                                                                    |
| HAWB Number   | Origin                                                              | Destingtion                                                                            | Pieces          | Weight          | Nature of Goods                                                                                                    | SHC                                                                                                    | Shipper                                                                                                    | Consignee                                                                                                    | Source                                                                                            | Carao Clearance Status                                                                                                    | Cargo Agent/                                                                                                    | Enquiry FHL                                                                                                    | Add D<br>Submission Date                                                                                                    | De <b>l</b> ete                                                                                                    |
| TEST1         | HKG                                                                 | MNL                                                                                    | 10              | 100.0           | TOYS                                                                                                    | 5110                                                                                                    | SUMITOMO HEAVY<br>INDUSTRIES LTD                                                                                                    | SUMITOMO HEAVY<br>INDUSTRIES LTD                                                                                                    | FHL                                                                                               |                                                                                                    | AAT User ID<br>AAT-BATCH                                                                                                    | Y                                                                                                    | Time<br>23FEB2024<br>17:42                                                                                                    | 2                                                                                                    |
|               |                                                                     |                                                                                        |                 |                 |                                                                                                    |                                                                                                    |                                                                                                    |                                                                                                    |                                                                                                   |                                                                                                    | l                                                                                                    |                                                                                                    | 1                                                                                                    |                                                                                                    |
|               |                                                                     |                                                                                        |                 |                 |                                                                                                    |                                                                                                    |                                                                                                    |                                                                                                    |                                                                                                   |                                                                                                    |                                                                                                    |                                                                                                    |                                                                                                    |                                                                                                    |
|               |                                                                     |                                                                                        |                 |                 |                                                                                                    |                                                                                                    |                                                                                                    |                                                                                                    |                                                                                                   |                                                                                                    |                                                                                                    |                                                                                                    |                                                                                                    |                                                                                                    |
|               | y Bill List +<br>Dummy AWB<br>Origin<br>HKG<br>HAWB Number<br>TEST1 | y Bill List ★ 5<br>Dummy AWB<br>Origin De<br>HKG Mt<br>HAWB Number Origin<br>TEST1 HKG | y Bill List * 🕫 | y Bill List * 9 | y Bill List *<br>Dummy AWB<br>Origin Destination AWB Pieces<br>HKG MNL 10<br>HAWB Number Origin Destination Pieces Weight<br>TEST1 HKG MNL 10 100.0 | y Bill List * 5<br>Dummy AWB<br>Origin<br>HKG<br>HKG<br>HKG<br>HKG<br>HKG<br>MNL<br>Destination<br>HKG<br>MNL<br>10<br>100.0<br>TOYS<br>HKG<br>MNL<br>10<br>100.0<br>TOYS<br>HKG<br>MNL<br>10<br>100.0<br>TOYS<br>MKG<br>MKG<br>MK | y Bill List ★♪<br>Dummy Aw8<br>AW8 Number Sou<br>origin Destination Aw8 Pieces Aw8 Weight We<br>HKG MNL 10 100.0 K<br>HAW8 Number Origin Destination Pieces Weight Nature of Goods SHC<br>TEST1 HKG MNL 10 100.0 TOYS | y Bill List ★<br>Dummy AWB<br>Corgin Destination AWB Pieces AWB Weight Weight Weight Code SHC HKG MNL 10 10 100.0 K<br>HWG Number Corgin Destination Pieces Weight Nature of Goods SHC SHC Shipper IEST1 HKG MNL 10 100.0 TOYS SUMITOMO HEAVY INDUSTRIES LTD | y Bill List * 51  Dummy AWB  Dummy AWB  Origin HKG MNL 10 HKG K K K K K K K K K K K K K K K K K K | y Bill List * 5<br>Dummy AWB<br>AWB Number Source Select<br>Origin HKG MNL 10 AWB Pieces AWB Weight Weight Code SHC Total House Way Bill 1<br>Total House Way Bill 1<br>Total House Way Bill 1<br>Total House Way Bill 1<br>HAWB Number Origin Destination Pieces Weight Nature of Goods SHC Shipper Consignee Source TEST1 HKG MNL 10 100.0 TOYS SUMITOMO HEAVY INDUSTRIES LTD FHL | y Bill List * 51        Dummy AWB     HAWB Number     Source       Origin     Destination     AWB Pieces     AWB Weight       HKG     MNL     10     100.0         HKMB Number     Source       Select     Image: Code       SHC     Total House Way Bill     Total Pieces       HKMB Number     10     100.0     K         HKMB Number     Containance     Source       TEST1     HKG     MNL     10         HMMB Number     10     100.0     TOYS         SUMITOMO HEAVY     SUMITOMO HEAVY     FHL | y Bill List * 5 <sup>3</sup> Bill List * 5 <sup>3</sup> Dummy AWB       HAWB Number       Source         Origin       Destination       AWB Pieces       AWB Weight       Weight Code       SHC       Total House Way Bill       Total Pieces       10         HKG       MNL       10       100.0       K       SHC       Total House Way Bill       Total Pieces       10         HKMB Number       Origin       Destination       Pieces       Make weight       Weight Code       SHC       Total House Way Bill       Total Pieces       10         HKMB Number       Origin       Destination       Pieces       Weight       Nature of Goods       SHC       Support       Consignee       Source       Cargo Agenty         TEST1       HKG       MNL       10       100.0       TOYS       SUMITOMO HEAVY       SUMITOMO HEAVY       FHL       AAT-BATCH | y Bill List * 51       HAWB Number       Source       Search         Dummy AWB       Bestination       AWB Pieces       AWB Weight       Weight Code       SHC       Total House Way Bill       Total Pieces       Total Weight       10       100.0         HKG       MNL       10       100.0       K       Stuntown K       Total House Way Bill       Total Pieces       Total Weight       10       100.0         HKG Number       Origin       Destination       AWB Number       Weight Code       SHC       Total House Way Bill       Total Pieces       Total Weight       10       100.0       Notare of Goods       SHC       SUMITOM HEAVY       Total House May Bill       Total Pieces       Total Weight       10       100.0       Enquing FHL       10       100.0       Enquing FHL       10       100.0       Enquing FHL       10       100.0       Enquing FHL       10       AAT-BATCH       Y       Y       Enquing FHL       AAT-BATCH       Y       INDUSTRIES LTD       FHL       AAT-BATCH       Y       Y       INDUSTRIES LTD       FHL       AAT-BATCH       Y       Y       INDUSTRIES LTD       FHL       AAT-BATCH       Y       Y       INDUSTRIES LTD       INDUSTRIES LTD       INDUSTRIES LTD       INDUSTRIES LTD       INDUSTRIES LTD | y Bill List ★ 5 <sup>1</sup> Image: Source select with the select with th |

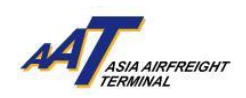

4. The FHL Log will be shown, allowing user to view before and after at the same time

| FHL Log                                  |                                                  |                                         |                         |                                          |                                                  |                                         |                         | ×             |
|------------------------------------------|--------------------------------------------------|-----------------------------------------|-------------------------|------------------------------------------|--------------------------------------------------|-----------------------------------------|-------------------------|---------------|
| AWB Number HAWB Nu<br>618-15823732 TEST1 | imber                                            | Q S earch                               |                         |                                          |                                                  |                                         | Q Expand All            | QCollapse All |
|                                          | A                                                | AFTER                                   |                         |                                          | BE                                               | FORE                                    |                         |               |
| AWB Info                                 |                                                  |                                         | ~                       | AWB Info                                 |                                                  |                                         |                         | ~             |
| Origin<br>HKG<br>Weight Code<br>K        | Destination<br>MNL<br>SLAC                       | Pieces<br>10<br>Nature of Goods<br>TOYS | Weight<br>100.00<br>SHC | Origin<br>HKG<br>Weight Code<br>K        | Destination<br>MNL<br>SLAC                       | Pieces<br>10<br>Nature of Goods<br>TOYS | Weight<br>100.00<br>SHC |               |
| Shipper                                  |                                                  |                                         | ~                       | Shipper                                  |                                                  |                                         |                         | ~             |
| Name<br>SUMITOMO HEAVY<br>INDUSTRIES LTD | Address<br>PLOT I-7 I-8 I-9 M-2 M3<br>THANG LONG | City<br>HONG KONG                       | Postal Code<br>10000    | Name<br>SUMITOMO HEAVY<br>INDUSTRIES LTD | Address<br>PLOT I-7 I-8 I-9 M-2 M3<br>THANG LONG | City<br>HONG KONG                       | Postal Code<br>10000    |               |
| State                                    | Country<br>HK                                    |                                         |                         | State                                    | Country<br>HK                                    |                                         |                         |               |
| SHIPPER CONTACT DETAILS                  |                                                  |                                         |                         | SHIPPER CONTACT DETAILS                  |                                                  |                                         |                         |               |
| Type<br>FX<br>TE                         |                                                  | Details<br>8449550014<br>8449550003     |                         | Type<br>FX<br>TE                         |                                                  | Details<br>8449550014<br>8449550003     |                         |               |
| Consignee                                |                                                  |                                         | ~                       | Consignee                                |                                                  |                                         |                         | ~             |
| Name<br>SUMITOMO HEAVY<br>INDUSTRIES LTD | Address<br>6-1 ASAHI-CHO OHBU-SH<br>AICHI-KEN    | City<br>11 MNL                          | Postal Code             | Name<br>SUMITOMO HEAVY<br>INDUSTRIES LTD | Address<br>6-1 ASAHI-CHO OHBU-SHI<br>AICHI-KEN   | City<br>I MNL                           | Postal Code             |               |
| State                                    | Country<br>PH                                    |                                         |                         | State                                    | Country<br>PH                                    |                                         |                         |               |

5. Press "Edit" button to open a HAWB to update the existing house information

| y Bill List 🔺 | Ð                                                            |                                                                                        |                                                                                          |                                                                                                    |                                                                                                    |                                                                                                    |                                                                                                    |                                                                                                    |                                                                                                    |                                                                                                    |                                                                                                    |                                                                                                    | Print                                                                                                    | F8 F9<br>Gave Clear                                                                                                    | <b>€</b> F10<br>Cancel                                                                                                    |
|---------------|--------------------------------------------------------------|----------------------------------------------------------------------------------------|------------------------------------------------------------------------------------------|----------------------------------------------------------------------------------------------------|----------------------------------------------------------------------------------------------------|----------------------------------------------------------------------------------------------------|----------------------------------------------------------------------------------------------------|----------------------------------------------------------------------------------------------------|----------------------------------------------------------------------------------------------------|----------------------------------------------------------------------------------------------------|----------------------------------------------------------------------------------------------------|----------------------------------------------------------------------------------------------------|----------------------------------------------------------------------------------------------------|----------------------------------------------------------------------------------------------------|----------------------------------------------------------------------------------------------------|
| Dummy AWB     |                                                              |                                                                                        | H                                                                                        | AWB Number                                                                                                    |                                                                                                    | s                                                                                                    | iource<br>Select                                                                                                    | ~                                                                                                    |                                                                                                    |                                                                                                    |                                                                                                    |                                                                                                    | S earch                                                                                                    | Print Rep                                                                                                    | wort                                                                                                    |
| Origin<br>HKG | De<br>Mi                                                     | stination<br>NL                                                                        | A\<br>10                                                                                 | WB Pieces                                                                                                    | AWB Weig<br>100.0                                                                                                   | ht W<br>K                                                                                                    | Velght Code<br>C                                                                                                    | SHC                                                                                                    | Total H                                                                                                    | House Way Bill                                                                                                    | Total Pieces<br>10                                                                                                    |                                                                                                    | Total Weight<br>100.0                                                                                                    |                                                                                                    |                                                                                                    |
| HAWB Number   | Origin                                                       | Destination                                                                            | Pieces                                                                                   | Weight                                                                                                    | Nature of Goods                                                                                                    | SHC                                                                                                    | Shipp                                                                                                    | er<br>DHEAVY                                                                                                    |                                                                                                    | Source                                                                                                    | Cargo Clearance Status                                                                                                    | Cargo Agent/<br>AAT User ID                                                                                                    | Enquiry FHL<br>log                                                                                                    | Add<br>Submission D<br>Time<br>23EEB202                                                                                                    | Dellete                                                                                                    |
| TEST1         | HKG                                                          | MNL                                                                                    | 10                                                                                       | 100.0                                                                                                    | TOYS                                                                                                    |                                                                                                    | INDUSTRIE                                                                                                    | ES LTD                                                                                                    | INDUSTRIES LTD                                                                                                    | FHL                                                                                                    |                                                                                                    | AAT-BATCH                                                                                                    | Y                                                                                                    | 17:42                                                                                                    |                                                                                                    |
|               |                                                              |                                                                                        |                                                                                          |                                                                                                    |                                                                                                    |                                                                                                    |                                                                                                    |                                                                                                    |                                                                                                    |                                                                                                    |                                                                                                    |                                                                                                    |                                                                                                    |                                                                                                    |                                                                                                    |
|               |                                                              |                                                                                        |                                                                                          |                                                                                                    |                                                                                                    |                                                                                                    |                                                                                                    |                                                                                                    |                                                                                                    |                                                                                                    |                                                                                                    |                                                                                                    |                                                                                                    |                                                                                                    |                                                                                                    |
|               | y Bill List ★<br>Dummy AWB<br>Origin<br>HKVB Number<br>TEST1 | y Bill List ★ ₽<br>Dummy AWB<br>Origin De<br>HKG MM<br>HAWB Number Origin<br>TEST1 HKG | y Bill List * ©  Dummy AWB  Origin HKG MNL  HAWB Number Origin Destination TEST1 HKG MNL | y Bill List ★ ₽<br>Dummy AWB<br>Origin Destination Ai<br>HKG MNL 10<br>HAWB Number Origin Destination Preces<br>TESTI HKS MNL 10 | y BIII LIST ★ ♪<br>Dummy AWB<br>Origin<br>HKG<br>HKG<br>HKG<br>HKG<br>MNL<br>10<br>HKG<br>MNL<br>10<br>10.0<br>10.0 | y Bill List ★ 5<br>Dummy AWB<br>Origin Destination HKG Destination HKG NINL 10 NOTO NOTO NOTO NOTO NOTO NOTO NOTO NOT | y Bill List ★ 5 <sup>3</sup><br>Dummy AWB<br>Origin Destination AWB Pieces AWB Weight V HKG MNL 10 10 100.0 FH<br>HKG MNL 10 100.0 FH<br>HKG MNL 10 100.0 FH<br>HKG FH<br>HKG MNL 10 100.0 FH<br>HKG FH<br>HKG FH | y BIII List ★ ♪<br>Dummy AWB HAWB Number Source Select Select Origin Destination HKG MNL 10 Noture of Goods SHC Shipp TESTI HKG MNL 10 100.0 TOYS SUMITOMC INDUSTRI | y BIII List ★ ⋻<br>Dummy AWB HAWB Number Source Select ✓<br>Origin Destinction AWB Pieces AWB Weight Weight Weight Code SHC SHC HKG MNL 10 10 100.0 TOYS SUMITOMO HEAVY INDUSTRIES LTD | y Bill List ★ 5<br>Dummy AWB<br>Origin Destination AWB Pieces AWB Weight Weight Code SHC Total 1<br>HKG MNL 10 Number Origin Destination Pieces Weight Nature of Goods SHC SHC Shipper Consignme TESTI HKG MNL 10 10 100.0 TOYS SUMITOMO HEAVY SUMITOMO HEAVY SUMITOMO HEAVY INDUSTRIES LTD INDUSTRIES LTD | y Bill List ★ 5<br>Dummy AWB<br>Corigin<br>HKG<br>Destination<br>HKG<br>MNL<br>Cotal House<br>AWB Pieces<br>AWB Weight<br>10<br>10<br>10<br>10<br>10<br>10<br>10<br>1 | y Bill List ★ 5<br>Dummy AWB<br>Corigin<br>HKG<br>Destination<br>HKG<br>MNL<br>Destination<br>HKG<br>MNL<br>Destination<br>HKG<br>HKG<br>MNL<br>Destination<br>HKG<br>HKG | y Bill List ★ 5<br>Dummy AWB<br>Corigin<br>HKG<br>Destination<br>HKG<br>MNL<br>Destination<br>HKG<br>MNL<br>Destination<br>HKG<br>HKG | P FF       From         Dummy AWB       HAWB Number       Source         Origin       Destination       AWB Pieces       AWB weight       Weight       SHC       Total House Way Bill       Total Pieces       Total Weight         HKG       MNL       10       100.0       K       SHC       Consignee       Source       Cargo Clearance Status       Cargo Agent/       Enduly FHL         HKMB Number       Origin       Destination       Pieces       Weight       SHC       Shipper       Consignee       Source       Cargo Clearance Status       Cargo Agent// Enduly FHL       Total Vieight         TESTI       HKG       MNL       10       100.0       TOYS       SUMITOMO HEAVY       SUMITOMO HEAVY       FHL       AAT-BATCH       Y | Initialiti ★ 5 <sup>3</sup> Image: Select in the select in the select in |

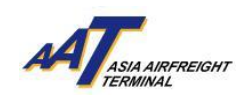

6. Press "Save" after any editing to complete the order.

| ≡ ₼                        | A<br>HR TRAINING     |                 | O<br>23MAY2024 12:06 | O<br>AAT       | Search Function (F3)       | Q G<br>Favourites | هر<br>Change Password | € <del>)</del><br>Logout |                   |
|----------------------------|----------------------|-----------------|----------------------|----------------|----------------------------|-------------------|-----------------------|--------------------------|-------------------|
| Maintain Ho                | ouse Way Bill - E    | Edit \star 🗗    |                      |                |                            |                   |                       |                          | Frint Save Clear  |
| AWB Number<br>618-15823732 | HAWB Number<br>TEST1 | Origin<br>HKG ☷ | Destination          | Pieces         | Weight 100.0               | Weight Code SLAC  | Nature of Goods TOYS  |                          | SHC               |
| Shipper                    |                      |                 |                      |                |                            |                   |                       |                          |                   |
| Name                       | VY INDUSTRIES LTD    |                 | E                    |                | Address PLOT I-7 I-8 I-9 M | -2 M3 THANG LONG  |                       |                          | City<br>HONG KONG |
| Postal Code                |                      | State           | Country              | SHIPPER CONTAC | CT DETAILS                 |                   |                       |                          |                   |
| 10000                      |                      |                 | ≡ нк ≔               | Туре           | Details                    |                   |                       |                          |                   |
|                            |                      |                 |                      | FX 🗸           | 8449550014                 |                   | 1 Delete              |                          |                   |
|                            |                      |                 |                      | TE 🗸           | 8449550003                 | •                 | ₫Delete               |                          |                   |
| Consignee                  |                      |                 |                      |                |                            |                   |                       |                          |                   |
| Name                       |                      |                 |                      |                | Address                    |                   |                       |                          | City              |
| SUMITOMO HEA               | VY INDUSTRIES LTD    |                 | I                    |                | 6-1 ASAHI-CHO O            | HBU-SHI AICHI-KEN |                       |                          | MNL               |
| Postal Code                |                      | State           | Country              | CONSIGNEE CON  | TACT DETAILS               |                   |                       |                          |                   |
|                            |                      |                 | i≡ PH i≡             | Туре           | Details                    |                   |                       |                          |                   |
|                            |                      |                 |                      | Select 🗸       |                            | •                 | @Delete               |                          |                   |
|                            |                      |                 |                      |                |                            |                   |                       |                          |                   |

7. User can press "Add" to add a new house airway bill

8. User can press "Delete" to delete the selected house airway bill

| House Airw                 | vay BillList 🔺 | đ       |                  |          |            |                    |     |                  |                       |                              |            |              |                        |                             | Print                 | E F8<br>Save | Ø F9<br>Clear                           | ← F10<br>Cancel |
|----------------------------|----------------|---------|------------------|----------|------------|--------------------|-----|------------------|-----------------------|------------------------------|------------|--------------|------------------------|-----------------------------|-----------------------|--------------|-----------------------------------------|-----------------|
| AWB Number<br>618-15823732 | Dummy AWB      |         |                  | н        | AWB Number |                    |     | Source<br>Select | ~                     |                              |            |              |                        |                             | S earch               |              | Print Repo                              | ort             |
| AWB Number<br>618-15823732 | Origin<br>HKG  | De<br>M | estination<br>NL | A)<br>10 | WB Pieces  | AWB Weigh<br>100.0 | ıt  | Weight Code<br>K | SHC                   | Tc<br>1                      | otal Hou   | use Way Bill | Total Pieces<br>10     |                             | Total Weight<br>100.0 |              |                                         |                 |
| Sel S.No                   | HAWB Number    | Origin  | Destination      | Pieces   | Weight     | Nature of Goods    | SHC | SUMIT            | Shipper<br>FOMO HEAVY | Consignee<br>SUMITOMO HE/    | AVY        | Source       | Cargo Clearance Status | Cargo Agent/<br>AAT User ID | Enquiry F<br>log      | HL SU        | Add<br>bmission Da<br>Time<br>23FEB2024 | Delete          |
| 1                          | TEST1          | HKG     | MNL              | 10       | 100.0      | TOYS               |     |                  | ISTRIES LTD           | SUMITOMO HE/<br>INDUSTRIES L | AVY<br>.TD | FHL          |                        | AAT-BATCH                   | Y                     | 2            | 23FEB2024<br>17:42                      | • 🗷             |
|                            |                |         |                  |          |            |                    |     |                  |                       |                              |            |              |                        |                             |                       |              |                                         |                 |
|                            |                |         |                  |          |            |                    |     |                  |                       |                              |            |              |                        |                             |                       |              |                                         |                 |
|                            |                |         |                  |          |            |                    |     |                  |                       |                              |            |              |                        |                             |                       |              |                                         |                 |

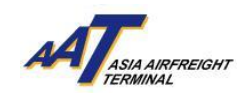

9. User can press "Add" to add new column and click "Save" to create a new HAWB

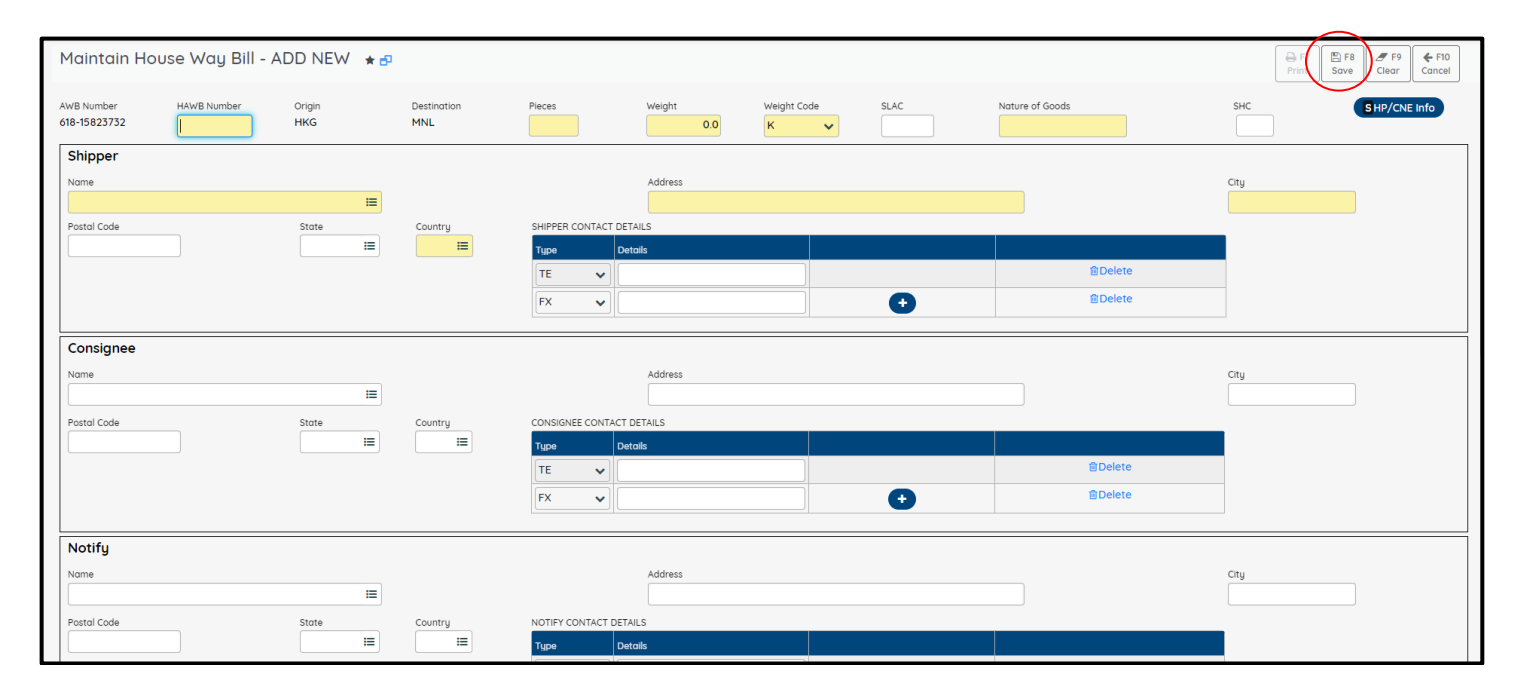

#### 10. The new HAWB will be shown in the House Airway Bill List

| Hous               | e Air         | wayBill List 🔺 | Ð        |                 |          |            |                   |     |                     |                                                   |        |                        |                             | Print Sa           | F8 Z F9<br>ve Clear C    | <b>€</b> F10<br>Cancel |
|--------------------|---------------|----------------|----------|-----------------|----------|------------|-------------------|-----|---------------------|---------------------------------------------------|--------|------------------------|-----------------------------|--------------------|--------------------------|------------------------|
| AWB Nur<br>618-158 | nber<br>23732 | Dummy AWB      |          |                 | H        | AWB Number |                   |     | Source<br>Select    |                                                   |        |                        |                             | earch              | Print Report             |                        |
| AWB Nur<br>618-158 | nber<br>23732 | Origin<br>HKG  | De<br>MN | stination<br>NL | A\<br>10 | WB Pieces  | AWB Weig<br>100.0 | ht  | Weight Code SH<br>K | SHC Total House Way Bill Total Pieces Tota 20 200 |        | Total Weight<br>200.0  | Add                         | Delete             |                          |                        |
| Sel                | S.No          | HAWB Number    | Origin   | Destination     | Pieces   | Weight     | Nature of Goods   | SHC | Shipper             | Consignee                                         | Source | Cargo Clearance Status | Cargo Agent/<br>AAT User ID | Enquiry FHL<br>log | Submission Date,<br>Time | Edit                   |
|                    | 1             | TEST1          | HKG      | MNL             | 10       | 100.0      | TOYS              |     | SUMITOMO HEA        | Y SUMITOMO HEAV                                   | Y FHL  |                        | AAT-BATCH                   | Y                  | 23FEB2024                | 8                      |
|                    | 2             | SN151251513    | HKG      | MNL             | 10       | 100.0      | CONSOL            |     | ANKIT SAXENA .      | N LEVISTONE LTD                                   | AGENT  |                        | TRAININGAGE<br>NT           | N                  | 23MAY2024<br>14:38       | ß                      |

### 11. Select the HAWB and press "Delete"

| Но         | ouse             | e Airw       | ay Bill List 🔺 | đ                                                        |             |                    |            |                  |     |                  |                       |                                  |        |                        |                             | Print Sav          | F8 Ø F9<br>ve Clear C | <b>€</b> F10<br>Cancel |
|------------|------------------|--------------|----------------|----------------------------------------------------------|-------------|--------------------|------------|------------------|-----|------------------|-----------------------|----------------------------------|--------|------------------------|-----------------------------|--------------------|-----------------------|------------------------|
| AW8        | B Numb<br>8-1582 | ber<br>23732 | Dummy AWB      |                                                          |             | H/                 | AWB Number |                  | ę   | Source<br>Select | ~                     |                                  |        |                        |                             | s earch            | Print Report          |                        |
| AW8<br>618 | B Numk<br>-15823 | ber<br>3732  | Origin<br>HKG  | Origin Destination AWB Pieces AWB Wi<br>HKG MNL 10 100.0 |             | AWB Weigh<br>100.0 | π V        | Weight Code<br>K | SHC | Total Ho<br>2    | ouse Way Bill         | Total Pieces<br>20               |        | Total Weight<br>200.0  | Add                         | Delete             |                       |                        |
| E          | Sel              | S.No         | HAWB Number    | Origin                                                   | Destination | Pieces             | Weight     | Nature of Goods  | SHC | st               | nipper                | Consignee                        | Source | Cargo Clearance Status | Cargo Agent/<br>AAT User ID | Enquiry FHL<br>log | Submission Date       | Edit                   |
|            |                  | 1            | TEST1          | HKG                                                      | MNL         | 10                 | 100.0      | TOYS             |     | SUMITO<br>INDUS  | MO HEAVY<br>TRIES LTD | SUMITOMO HEAVY<br>INDUSTRIES LTD | FHL    |                        | AAT-BATCH                   | Y                  | 23FEB2024<br>17:42    | 8                      |
| (          | )                | 2            | SN151251513    | HKG                                                      | MNL         | 10                 | 100.0      | CONSOL           |     | ANKIT S          | AXENA .IN             | LEVISTONE LTD                    | AGENT  |                        | TRAININGAGE<br>NT           | N                  | 23MAY2024<br>14:38    | Ø                      |

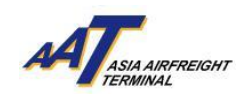

## 12. Press "Yes" to confirm the deletion of the HAWB

| =                    |             | ا<br>hr train | ling   |                 | 23MAY    | 0<br>2024 12:06 | O<br>AAT          |               | Sussian (57)                     | ¢                                | م<br>Change Pass | word L                 | €∳<br>ogout                 | лА                    | Tanana                   | ÷             |
|----------------------|-------------|---------------|--------|-----------------|----------|-----------------|-------------------|---------------|----------------------------------|----------------------------------|------------------|------------------------|-----------------------------|-----------------------|--------------------------|---------------|
| House                | e Airv      | way Bill List | * 67   |                 |          |                 |                   | Confirmati    | on                               | ,                                | ×                |                        |                             | ₽rint So              | F8 Ø F9<br>Ve Clear C    | F10<br>Lancel |
| AWB Num              | iber        |               |        |                 | н        | AWB Number      |                   | Do You want t | to deleted the record?           |                                  | _                |                        |                             |                       |                          |               |
| 618-1582             | 23732       | Dummy AWB     |        |                 |          |                 |                   |               |                                  | X Nc Yes                         | 2                |                        |                             | S earch               | Print Report             |               |
| AWB Numb<br>618-1582 | ber<br>3732 | Origin<br>HKG | De     | stination<br>NL | A)<br>10 | WB Pieces<br>D  | AWB Weig<br>100.0 | ht We<br>K    | light Code SHC                   | Total Hor<br>2                   | use Way Bill     | Total Pieces<br>20     | 3                           | Total Weight<br>200.0 |                          |               |
|                      |             |               |        |                 |          |                 |                   |               |                                  |                                  |                  |                        |                             |                       | Add D                    | elete         |
| Sel                  | S.No        | HAWB Number   | Origin | Destination     | Pieces   | Weight          | Nature of Goods   | SHC           | Shipper                          | Consignee                        | Source           | Cargo Clearance Status | Cargo Agent/<br>AAT User ID | Enquiry FHL<br>log    | Submission Date/<br>Time | Edit          |
|                      | 1           | TEST1         | HKG    | MNL             | 10       | 100.0           | TOYS              |               | SUMITOMO HEAVY<br>INDUSTRIES LTD | SUMITOMO HEAVY<br>INDUSTRIES LTD | FHL              |                        | AAT-BATCH                   | Y                     | 23FEB2024<br>17:42       | ß             |
|                      | 2           | SN151251513   | HKG    | MNL             | 10       | 100.0           | CONSOL            |               | ANKIT SAXENA .IN                 | LEVISTONE LTD                    | AGENT            |                        | TRAININGAGE<br>NT           | N                     | 23MAY2024<br>14:38       | C             |
|                      |             |               |        |                 |          |                 |                   |               |                                  |                                  |                  |                        |                             |                       |                          |               |

13. The deleted row will be removed in the House Airway Bill list.

|                            | 8<br>HR TRAINING |                    | 0<br>23MAY2024 1 | <b>9</b><br>≥06 AAT  | Search        | Function (F3) | ۹   | ☆<br>Favourites                  | ې<br>Change Passwo | ord Lo                 | E <del>)</del><br>Igout     |                          | K<br>Completed                |
|----------------------------|------------------|--------------------|------------------|----------------------|---------------|---------------|-----|----------------------------------|--------------------|------------------------|-----------------------------|--------------------------|-------------------------------|
| House Airwa                | ıy Bill List 🔺 🗗 | 9                  |                  |                      |               |               |     |                                  |                    |                        |                             | Successfull<br>Print Sav | Y 79 4 F10<br>e Clear Cancel  |
| AWB Number<br>618-15823732 | Dummy AWB        |                    | HAWB N           | Jmber                | Sour          | .rce<br>Ject  | ~   |                                  |                    |                        |                             | Search                   | Print Report                  |
| AWB Number<br>618-15823732 | Origin<br>HKG    | Destination<br>MNL | AWB Pier<br>10   | es AWB Wei<br>100.0  | ght Weiç<br>K | ght Code      | SHC | Total Ho                         | use Way Bill       | Total Pieces<br>10     |                             | Total Weight<br>100.0    |                               |
|                            |                  |                    |                  |                      |               |               |     |                                  |                    |                        |                             |                          | Add Delete                    |
| Sel S.No                   | HAWB Number      | Origin Destination | Pieces We        | ight Nature of Goods | SHC           | Shipper       |     | Consignee                        | Source             | Cargo Clearance Status | Cargo Agent/<br>AAT User ID | Enquiry FHL<br>log       | Submission Date/ Edit<br>Time |
|                            | TEST1            | HKG MNL            | 10 10            | J.0 TOYS             |               | SUMITOMO H    | LTD | SUMITOMO HEAVY<br>INDUSTRIES LTD | FHL                |                        | AAT-BATCH                   | Y                        | 23FEB2024<br>17:42            |

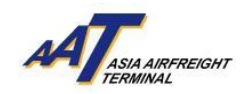

#### 2. Transmit House Manifest

1. The function can be accessed from AWB Management ->Transmit House Manifest

|                      | පි<br>HR TRAINING       | (<br>06JUN2 |
|----------------------|-------------------------|-------------|
| Equipment Request    | •                       |             |
| Value Added Services | •                       |             |
| User Management      | •                       |             |
| e-Freight e-Pouch    | • QSearc                | h           |
| Shipper              | •                       | -           |
| AWB Tracking         | •                       |             |
| mRCL Predeclaration  | •                       |             |
| AWB Management       | AWB Management          |             |
| Enquiry              | House Airway Bill List  |             |
| Airlines Hub         | Transmit House Manifest |             |
| Truck Control System | •                       |             |
| Import               | •                       |             |

2. First, user can press "Select File" and press "Upload" button to complete the order

|                              | A<br>HR TRAINING                  | Ø<br>23MAY2024 12:06                         | O<br>AAT           | Search Function (F3)                   | ۹                  | ☆<br>Favourites     | Chan |
|------------------------------|-----------------------------------|----------------------------------------------|--------------------|----------------------------------------|--------------------|---------------------|------|
| Transmit Hous                | e Manifest 🔺 🗗                    |                                              |                    |                                        |                    |                     |      |
|                              |                                   |                                              |                    |                                        |                    |                     |      |
|                              |                                   |                                              |                    |                                        | (                  | +Select File(s)     |      |
|                              |                                   |                                              |                    |                                        |                    |                     |      |
| Errors During File Process   |                                   |                                              |                    |                                        |                    |                     |      |
|                              |                                   |                                              |                    |                                        |                    |                     |      |
|                              |                                   |                                              |                    |                                        |                    |                     |      |
|                              |                                   |                                              |                    |                                        |                    |                     |      |
|                              |                                   |                                              |                    |                                        |                    |                     |      |
|                              |                                   |                                              |                    |                                        |                    |                     |      |
|                              |                                   |                                              |                    |                                        |                    |                     |      |
| Note:                        |                                   |                                              |                    |                                        |                    | 11                  |      |
| Please submit the House Ma   | nifest data in UNI-EDIFACT Forma  | it. Please submit the House Manifest Data in | CUSEXP Format (L   | Jser Guide can be downloaded here      | ) The specificatio | n can be downloaded | here |
| In order for the information | to be processed successfully, the | filename must be 12 characters, consisting o | f 8 alphanumeric o | characters, a period('.') and a 3 alph | anumeric characte  | er extension.       |      |
|                              |                                   |                                              |                    |                                        |                    |                     |      |

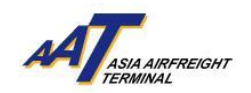

|                             | 용<br>HR TRAINING                    | ©<br>20JUN2024 10:49                     | O<br>AAT              | Search Function (F3)                 | Q Fav                   | ය<br>vourites      | Chan   |
|-----------------------------|-------------------------------------|------------------------------------------|-----------------------|--------------------------------------|-------------------------|--------------------|--------|
| Transmit House              | e Manifest 🔺 🗗                      |                                          |                       |                                      |                         |                    |        |
|                             |                                     |                                          |                       |                                      |                         |                    |        |
| To be Uploaded              |                                     |                                          |                       |                                      | +                       | Select File(s)     | Upload |
|                             | CUSEXP2.edi                         |                                          |                       | 399 B                                | 0                       | Û                  |        |
| Errors During File Process  |                                     |                                          |                       |                                      |                         |                    |        |
|                             |                                     |                                          |                       |                                      |                         |                    |        |
|                             |                                     |                                          |                       |                                      |                         |                    |        |
|                             |                                     |                                          |                       |                                      |                         |                    |        |
|                             |                                     |                                          |                       |                                      |                         |                    |        |
|                             |                                     |                                          |                       |                                      |                         |                    |        |
|                             |                                     |                                          |                       |                                      |                         |                    |        |
| Note:                       |                                     |                                          |                       |                                      |                         | 10                 |        |
| Please submit the House Man | ifest data in UNI-EDIFACT Format. P | lease submit the House Manifest Data in  | CUSEXP Format (Use    | er Guide can be downloaded here      | ) The specification can | be downloaded here |        |
|                             | be processed soccessioning, the men | name most be 12 chaldcters, consisting t | si o dipitanomene chi | aracters, a penda( . ) and a 5 alpha | nomene endructer exte   | 1001.              |        |

3. File fulfills the file format requirements will be successfully processed with pop-up notification (Left), whilst error message will pop up to notify the user. (Right)

| Message Processing | ) Info | × |
|--------------------|--------|---|
| Processed          | 3      |   |
| Rejected           | 0      |   |
|                    |        |   |
|                    |        |   |
|                    |        |   |
|                    |        |   |
|                    |        |   |
|                    |        |   |
|                    |        |   |
|                    |        |   |

4. Same information will be displayed on House Airway Bill List if Transmit House Manifest is successfully uploaded.

|   | = *                 |              | 8<br>HR TRAIN  | ING    |                | 20JUN2  | Ø<br>1024 10:49 | O<br>AAT        | Search      | h Function (F3) | ۵     | 습<br>Favourites | م<br>Change Pas     | sword I                | C+<br>.ogout                        | лА                   | T <sub>ana an</sub> necesar | :              |
|---|---------------------|--------------|----------------|--------|----------------|---------|-----------------|-----------------|-------------|-----------------|-------|-----------------|---------------------|------------------------|-------------------------------------|----------------------|-----------------------------|----------------|
|   | House               | e Airv       | wayBill List 🚽 | e en   |                |         |                 |                 |             |                 |       |                 |                     |                        |                                     | Print Sa             | F8 Ø F9<br>Clear C          | ← F10<br>ancel |
|   | AWB Num<br>828-1635 | ber<br>55894 | Dummy AWB      |        |                | н       | AWB Number      |                 | So          | ource<br>ielect | ~     |                 |                     |                        |                                     | S earch              | Print Report                |                |
|   | AWB Num<br>828-1635 | ber<br>5894  | Origin<br>CHN  | De     | stination<br>A | A\<br>1 | WB Pieces       | AWB Wei<br>89.8 | ght We<br>K | eight Code      | SHC   | To<br>3         | otal House Way Bill | Total Piece<br>4       | s                                   | Total Weight<br>47.9 |                             |                |
|   |                     |              |                |        |                |         |                 |                 |             |                 |       |                 |                     |                        |                                     |                      | Add D                       | elete          |
| L | Sel Sel             | S.No         | HAWB Number    | Origin | Destination    | Pieces  | Weight          | Nature of Goods | SHC         | Sh              | ipper | Consignee       | Source              | Cargo Clearance Status | Cargo Agent/<br>AAT User ID         | Enquiry FHL<br>log   | Submission Date,<br>Time    | Edit           |
|   |                     | 1            | HAWB001        | CHN    | USA            | 1       | 10.3            | в               |             | Se              | nd1   | rec eive1       | CUSEXP              |                        | TRAININGAGE<br>NT/TRAINING<br>AGENT | N                    | 20JUN2024<br>11:13          | æ              |
| l |                     | 2            | HAWB002        | CHN    | USA            | 2       | 14.9            | D               |             | Se              | nd2   | receive2        | CUSEXP              |                        | TRAININGAGE<br>NT/TRAINING<br>AGENT | N                    | 20JUN2024<br>11:13          | æ              |
| l |                     | 3            | HAWB003        | CHN    | USA            | 1       | 22.7            | с               |             | Se              | nd3   | receive3        | CUSEXP              |                        | TRAININGAGE<br>NT/TRAINING<br>AGENT | N                    | 20JUN2024<br>11:13          | 8              |
| L |                     |              |                |        |                |         |                 |                 |             |                 |       |                 |                     |                        |                                     |                      |                             |                |

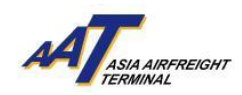

## **3.** Import House Constraint Code Enquiry

1. The function can be accessed from Enquiry ->Import House Constraint Code Enquiry

| ≡ ₼                                                                                                    | 8<br>HR TRAINING                                                                                                    | O<br>06JUN20:                                   |
|----------------------------------------------------------------------------------------------------|----------------------------------------------------------------------------------------------------|-------------------------------------------------|
| Equipment Request<br>Value Added Services<br>User Management<br>e-Freight e-Pouch<br>Shipper<br>AWB Tracking<br>mRCL Predeclaration<br>AWB Management | )<br>)<br>)<br>)<br>)                                                                                                    | earch                                           |
| Enquiry<br>Airlines Hub<br>Truck Control System<br>Import                                                                                             | Enquiry<br>Import House Const<br>Departed Cargo Sur<br>Flight Information<br>Import Cargo Invent<br>Enquiry E-Invoice<br>Credit Balance Repo | raint Code Enguiry<br>nmary<br>tory List<br>ort |

2.Enter the AWB Number and press "Query"

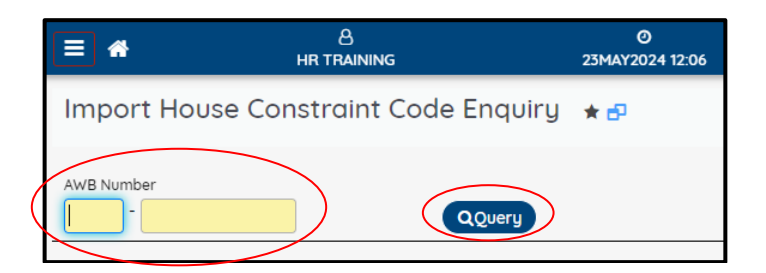

## 3. The row will display customs clearance status

| ≡ *                     | 8<br>HR TRAINING                        | Ø<br>23MAY2024 12:06 | O<br>AAT | Search Function (F3) | Q       | ☆<br>Favourites | مر<br>Change Password | €+<br>Logout |                                                                            |
|-------------------------|-----------------------------------------|----------------------|----------|----------------------|---------|-----------------|-----------------------|--------------|----------------------------------------------------------------------------|
| Import I                | House Constraint Code Enquiry           | * 🗗                  |          |                      |         |                 |                       |              | ➡ F7     ➡ F8     ■ F9     ← F10       Print     Save     Clear     Cancel |
| AWB Number<br>618 - 155 | 505490 QQuery                           |                      |          |                      |         |                 |                       |              |                                                                            |
|                         |                                         |                      |          |                      |         |                 |                       |              |                                                                            |
| S.No                    | HAWB Number                             |                      |          | Content              |         |                 | Flight number / Date  |              | Cargo Clearance Status                                                     |
| 1                       | 000000000000000000000000000000000000000 |                      |          | TEST2                |         |                 | SQ888/15FEB2024       |              | CUSTOMS CLEARANCE COMPLETED                                                |
|                         |                                         |                      |          | Go To 1 of 1         | Rows 10 | ✓ 1-1of1 🖸      |                       |              |                                                                            |
|                         |                                         |                      |          |                      |         |                 |                       |              |                                                                            |
| l                       |                                         |                      |          |                      |         |                 |                       |              |                                                                            |

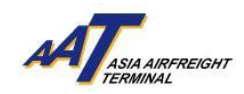

#### 4. Import Cargo Inventory List

1. This function can be accessed from Enquiry -> Import Cargo Inventory List

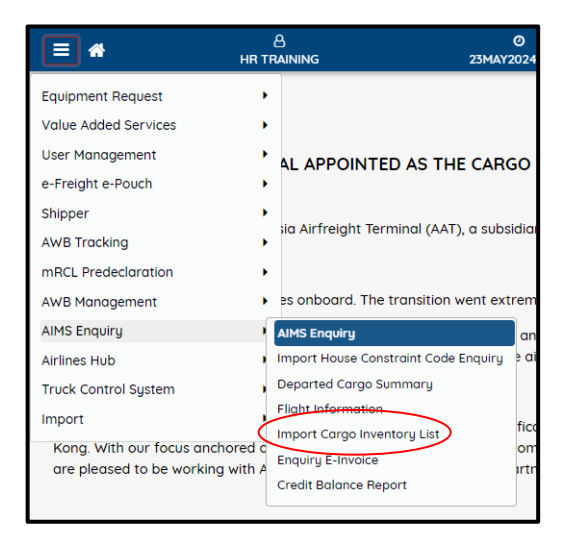

2. Select the Carrier Group and Carrier Code (Optional) or press "Query" directly

|                | 8<br>HR TRAINING | O<br>23MAY2024 12:06 |
|----------------|------------------|----------------------|
| Import Cargo I | nventoryList 🔺 🗗 |                      |
| Carrier Group  | Carrier Code     | QQuery               |

3. The relevant Import Cargo Inventory List will be shown as follow:

| Import Carg   | o Inventory L                                               | ist ★ 🗗   |             |        |            |                       |                                |                                   |        | 🔒 F7   | 🖺 F8 🍠 F9 🗲 F10   |  |
|---------------|-------------------------------------------------------------|-----------|-------------|--------|------------|-----------------------|--------------------------------|-----------------------------------|--------|--------|-------------------|--|
|               |                                                             |           |             |        |            |                       |                                |                                   |        | Print  | Save Clear Cancel |  |
| Carrier Group | Carrier                                                     | Code      |             |        |            |                       |                                |                                   |        |        |                   |  |
|               |                                                             |           | ( LELDS)    |        |            |                       |                                |                                   |        |        | 6 A A             |  |
|               | Import Inventory Outstandin                                 |           |             |        |            |                       |                                |                                   |        |        |                   |  |
|               | Flight Number                                               | Date      | AWB Number  | Pieces | Weight(Kg) | Goods Description     | Storage Charge Start Date/Time | Cargo Clearance Status            | Cash   | Credit | Last Updated On   |  |
|               | EY777                                                       | 16APR2024 | 60715506142 | 15     | 650        | FDCA CIR              | 16APR2024 11:00                |                                   | 22357  | 0      | 16APR2024 11:15   |  |
|               | EY777 22APR2024 60715506201 15 200 FDCA 22APR202412.00 6901 |           |             |        |            |                       |                                |                                   |        |        |                   |  |
|               | EY900                                                       | 25MAR2024 | 60715505873 | 2      | 20         | TFD                   |                                | CUSTOMS<br>CLEARANCE<br>COMPLETED | 0      | 0      |                   |  |
|               | EY900 25MAR2024                                             |           | 60715505884 | 8      | 80         | CIR                   | 25MAR2024 15:05                | CUSTOMS<br>CLEARANCE<br>COMPLETED | 2738.4 | 0      | 26MAR2024 14:17   |  |
|               | EY900                                                       | 25MAR2024 | 60715505906 | 5      | 50         | ONE MORE JUST IN CASE | 25MAR2024 15:05                | CUSTOMS<br>CLEARANCE<br>COMPLETED | 1764   | 0      | 26MAR2024 14:18   |  |
|               | QF777                                                       | 02APR2024 | 08115506116 | 16     | 450        | TEST CIR              | 02APR2024 15:05                | CUSTOMS<br>CLEARANCE<br>COMPLETED | 14389  | 0      | 02APR2024 15:23   |  |
|               | RH4569A                                                     | 13MAR2024 | 82816709615 | 56     | 187        | CONSOL                | 13MAR2024 10:00                | CUSTOMS<br>CLEARANCE<br>COMPLETED | 2571.2 | 0      | 17MAY2024 12:17   |  |
|               | RH4569A                                                     | 13MAR2024 | 82816803275 | 7      | 79         | CONSOL                | 15MAR2024 10:00                | CUSTOMS<br>CLEARANCE<br>COMPLETED | 2420.9 | 0      | 14MAR2024 18:20   |  |
|               | RH999                                                       | 15APR2024 | 82816500654 | 1      | 100        | TEST2                 | 15APR2024 16:45                |                                   | 3541   | 0      | 15APR2024 17:16   |  |
|               | SQ431                                                       | 16APR2024 | 61816042401 | 10     | 100        | с                     | 16APR2024 14:00                |                                   | 3541   | 0      | 16APR2024 16:37   |  |
|               |                                                             |           |             |        | Go To 1 0  | f 2 Rows 10 🗸 1 - 1   | 10 of 19 🖸                     |                                   |        |        |                   |  |

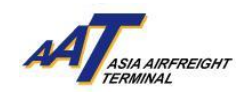

## **5.** Booking Timeslot for Delivery

1. This function can be accessed from Import ->Booking Timeslot For Delivery

| ≡ ♣                  | 8<br>HR TRAINING | e<br>06JUN20        |
|----------------------|------------------|---------------------|
| Equipment Request    | •                |                     |
| Value Added Services | •                |                     |
| User Management      | •                |                     |
| e-Freight e-Pouch    | •                | QSearch             |
| Shipper              | •                |                     |
| AWB Tracking         | •                |                     |
| mRCL Predeclaration  | •                |                     |
| AWB Management       | •                |                     |
| Enquiry              | •                |                     |
| Airlines Hub         | •                |                     |
| Truck Control System | •                |                     |
| Import               | Import           |                     |
|                      | Booking Tir      | meslot For Delivery |

2. Enter the Date Period and other items (optional) and press "Search"

| ≡ *                                  | 은<br>HR TRAINING      | O<br>23MAY2024 12:06                 | O<br>AAT                         | Search Function (F3) | ۹                 | 습<br>Favourites | هر<br>Change Password  | €)<br>Logout | лА <b>Т</b>                | utersteistev?<br>41 | :               |
|--------------------------------------|-----------------------|--------------------------------------|----------------------------------|----------------------|-------------------|-----------------|------------------------|--------------|----------------------------|---------------------|-----------------|
| Booking <sup>-</sup>                 | TimeSlot For Delivery | ★₽                                   |                                  |                      |                   |                 |                        |              | F7<br>Print Save           | / F9<br>Clear       | ← F10<br>Cancel |
| Date (From) 23MAY2024 Vehicle Number | D 2<br>B              | ate (To)<br>23MAY2024 🗂<br>ooking No | Carrier  E Booking Status Select | ~                    | Agent<br>33091849 | II              | Trucker Company        | ]            | AWB Number<br>999-*99*9999 |                     | S earch         |
|                                      |                       |                                      |                                  |                      |                   |                 | A ssign/Update Trucker | Booki        | ng TimeSlot                |                     |                 |

3. The relevant "Booking Date / TimeSlot For Delivery" will be shown as follow:

| D                                                                                                    | Booking TimeSlot For Delivery * 🗗                                                                                                    |             |                 |            |            |                                                                                                |                   |     |         |              |              |                                           |                                                                       |                |            |                            | Г                              |               |              |
|----------------------------------------------------------------------------------------------------|----------------------------------------------------------------------------------------------------|-------------|-----------------|------------|------------|------------------------------------------------------------------------------------------------|-------------------|-----|---------|--------------|--------------|-------------------------------------------|-----------------------------------------------------------------------|----------------|------------|----------------------------|--------------------------------|---------------|--------------|
| БС                                                                                                    | οκιτις                                                                                                    | y fillesiot | FOI Delivery    | * 🗗        |            |                                                                                                |                   |     |         |              |              |                                           |                                                                       |                |            |                            |                                | Print Save    | Clear Cancel |
| Date (From) Date (From) Date (To) 23MAY2024 Dehicle Number Booking No NOTE : First select on AWB and click save to initiate the request. |                                                                                                    |             |                 |            |            | Carrier Agent Trucker Company<br>III 33091849 III<br>Booking Status<br>Select  Assign/Update T |                   |     |         |              |              | y<br>IIIIIIIIIIIIIIIIIIIIIIIIIIIIIIIIIIII | AWB Number<br>IE 999-999999<br>Q S earch<br>Trucker B coking TimeSiot |                |            |                            |                                |               |              |
| Firs                                                                                                    | First select an AVB and click sove to initiate the request.<br>After that veloading of documents. Assian/Veloate Trucker and Booking Timesiot can be performed. |             |                 |            |            |                                                                                                |                   |     |         |              |              | 2 C <del>8</del>                          |                                                                       |                |            |                            |                                |               |              |
| s                                                                                                    | I S.NO.                                                                                                    | AWB         | Flt No/Date     | AWB Pcs/wt | Inv Pcs/Wt | Agent Name                                                                                     | Consignee         | SHC | CC Desc | DOC Required | DOC Uploaded | Doc Status                                | Trucker<br>Company                                                    | Vehicle Number | Bkg Status | Booking Date<br>/Timeslot  | Booking No                     | SRF No        | SRF Date     |
|                                                                                                    | 1                                                                                                    | 82816709615 | RH4569A/13MAR24 | 56/187     | 56/187     | TRAINING<br>AGENT                                                                              | TRAINING<br>AGENT |     | i       | N            | N            | Approved                                  |                                                                       | ETOE3          | Booked     | 02APR2024<br>21:00 - 22:00 | TDS20240402161513702<br>i      | P2400015374T2 | 17MAY2404:17 |
|                                                                                                    | 2                                                                                                    | 82816803275 | RH4569A/13MAR24 | 7/79       | 7/79       | TRAINING<br>AGENT                                                                              | TRAINING<br>AGENT |     | i       | N            | N            | Approved                                  | TESTING<br>FOR AAT 🗎                                                  | ETOE3          | Booked     | 02APR2024<br>21:00 - 22:00 | TDS20240402161513702<br>i<br>i |               |              |
|                                                                                                    | 3                                                                                                    | 60715505884 | EY900/25MAR24   | 3/30       | 8/80       | TRAINING<br>AGENT                                                                              | TRAINING<br>AGENT |     | i       | N            | N            |                                           |                                                                       |                | Pending    |                            |                                |               |              |
|                                                                                                    | 4                                                                                                    | 60715505906 | EY900/25MAR24   | 5/50       | 5/50       | TRAINING<br>AGENT                                                                              | TRAINING<br>AGENT |     | i       | N            | N            | Approved                                  | TESTING<br>FOR AAT 💼                                                  | ETOE3          | Booked     | 02APR2024<br>21:00 - 22:00 | TDS20240402161513702<br>i<br>i |               |              |
|                                                                                                    | 5                                                                                                    | 21715505921 | TG100/27MAR24   | 15/600     | 15/600     | TRAINING<br>AGENT                                                                              | TRAINING<br>AGENT |     | i       | N            | N            | Approved                                  |                                                                       | ETOE3          | Booked     | 02APR2024<br>21:00 - 22:00 | TDS20240402161513702<br>i<br>i | P2400014684T2 | 27MAR2403:46 |

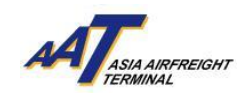

4. Select the Airway Bill in the "Sel" column and press "Assign/Update Trucker" to add or revise the Trucker Company

|                                                                                                    | A ssign/Update Trucker B coking TimeSlot |             |                 |        |        |                               |                   |  |   |   |   |           |                      |          |                     |                            |                                |               |              |
|----------------------------------------------------------------------------------------------------|------------------------------------------|-------------|-----------------|--------|--------|-------------------------------|-------------------|--|---|---|---|-----------|----------------------|----------|---------------------|----------------------------|--------------------------------|---------------|--------------|
| NOTE :<br>virst select an AVB and click save to initiate the request.<br>virter that uploading of documents. Assign/Update Trucker and Booking Timestot can be performed.                        |                                          |             |                 |        |        |                               |                   |  |   |   |   |           |                      |          |                     |                            |                                |               |              |
| Sel SNO. AWB Fit No/Date AWB Pos/wt Inv Pcs/wt Agent Name Consignee SHC CC Desc DOC Required DOC Uploaded Doc Status Tracker Vehicle Number Bkg Status Booking Date Booking No. SRF No. SRF Date |                                          |             |                 |        |        |                               |                   |  |   |   |   |           |                      | SRF Date |                     |                            |                                |               |              |
|                                                                                                    | 1                                        | 82816709615 | RH4569A/13MAR24 | 56/187 | 56/187 | TRAINING<br>AGENT             | TRAINING<br>AGENT |  | i | N | N | Approved  | company              | ETOE3    | Booked              | 02APR2024<br>21:00 - 22:00 | TDS20240402161513702<br>i<br>i | P2400015374T2 | 17MAY2404:17 |
|                                                                                                    | 2                                        | 82816803275 | RH4569A/13MAR24 | 7/79   | 7/79   | TRAINING<br>AGENT             | TRAINING<br>AGENT |  | i | N | N | Approved  | TESTING<br>FOR AAT 🍵 | ETOE3    | Booked              | 02APR2024<br>21:00 - 22:00 | TDS20240402161513702<br>i<br>g |               |              |
|                                                                                                    | 3                                        | 60715505884 | EY900/25MAR24   | 3/30   | 8/80   | TRAINING<br>AGENT             | TRAINING<br>AGENT |  | i | N | N |           |                      |          | Pending             |                            |                                |               |              |
|                                                                                                    | 4                                        | 60715505906 | EY900/25MAR24   | 5/50   | 5/50   | TRAINING<br>AGENT             | TRAINING<br>AGENT |  | i | N | N | Approved  | TESTING<br>FOR AAT 💼 | ETOE3    | Booked              | 02APR2024<br>21:00 - 22:00 | TDS20240402161513702<br>i<br>🗭 |               |              |
|                                                                                                    | 5                                        | 21715505921 | TG100/27MAR24   | 15/600 | 15/600 | TRAINING<br>AGENT             | TRAINING<br>AGENT |  | i | N | N | Approved  |                      | ETOE3    | Booked              | 02APR2024<br>21:00 - 22:00 | TDS20240402161513702<br>i<br>? | P2400014684T2 | 27MAR2403:46 |
| •                                                                                                    | 6                                        | 08115506116 | QF777/02APR24   | 10/200 | 16/450 | TRAINING<br>AGENT<br>TRAINING | TRAINING<br>AGENT |  | i | N | N | Submitted | TESTING<br>FOR AAT 💼 |          | Trucker<br>Assigned |                            |                                |               |              |

5. After pressing "Assign/Update Trucker", user can add or change the Trucker Company by clicking "Save"

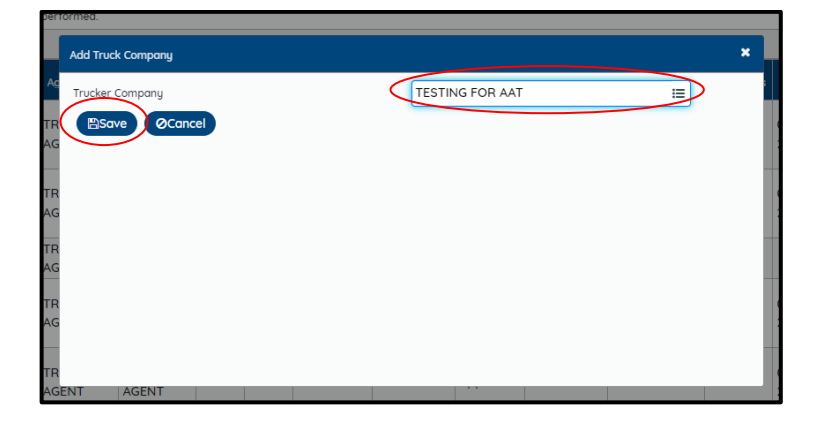

6. User can view or delete Trucker Company in the column below:

|     | Г     |             |                 |            |            |                   |                   |     |         |              |              |            |                      |                |            |                            |                                |               |              |  |
|-----|-------|-------------|-----------------|------------|------------|-------------------|-------------------|-----|---------|--------------|--------------|------------|----------------------|----------------|------------|----------------------------|--------------------------------|---------------|--------------|--|
| Sel | S.NO. | AWB         | Fit No/Date     | AWB Pcs/wt | Inv Pcs/Wt | Agent Name        | Consignee         | ѕнс | CC Desc | DOC Required | DOC Uploaded | Doc Statu: | Trucker<br>Company   | Vehicle Number | Bkg Status | Booking Date<br>/Timeslot  | Booking No                     | SRF No        | SRF Date     |  |
|     | 1     | 82816709615 | RH4569A/13MAR24 | 56/187     | 56/187     | TRAINING<br>AGENT | TRAINING<br>AGENT |     | i       | N            | N            | Approved   |                      | ETOE3          | Booked     | 02APR2024<br>21:00 - 22:00 | TDS20240402161513702<br>i<br>3 | P2400015374T2 | 17MAY2404:17 |  |
|     | 2     | 82816803275 | RH4569A/13MAR24 | 7/79       | 7/79       | TRAINING<br>AGENT | TRAINING<br>AGENT |     | i       | N            | N            | Approved   | TESTING<br>FOR AAT 🗊 | ETOE3          | Booked     | 02APR2024<br>21:00 - 22:00 | TDS20240402161513702<br>i<br>i |               |              |  |
|     | 3     | 60715505884 | EY900/25MAR24   | 3/30       | 8/80       | TRAINING<br>AGENT | TRAINING<br>AGENT |     | i       | N            | N            |            |                      |                | Pending    |                            |                                |               |              |  |
|     | 4     | 60715505906 | EY900/25MAR24   | 5/50       | 5/50       | TRAINING<br>AGENT | TRAINING<br>AGENT |     | i       | N            | N            | Approved   | TESTING<br>FOR AAT 🗊 | ETOE3          | Booked     | 02APR2024<br>21:00 - 22:00 | TDS20240402161513702<br>i<br>i |               |              |  |
|     | 5     | 21715505921 | TG100/27MAR24   | 15/600     | 15/600     | TRAINING<br>AGENT | TRAINING<br>AGENT |     | i       | N            | N            | Approved   |                      | ETOE3          | Booked     | 02APR2024<br>21:00 - 22:00 | TDS20240402161513702<br>i<br>i | P2400014684T2 | 27MAR2403:46 |  |
|     | 6     | 08115506116 | QF777/02APR24   | 10/200     | 16/450     | TRAINING<br>AGENT | TRAINING<br>AGENT |     | i       | N            | N            | Submitte   | FOR AAT              | LK007          | Booked     | 23MAY2024<br>17:30 - 17:45 | TDI20240523163323557<br>i<br>i |               |              |  |